# **Supplemental Matrix**

A supplemental matrix is usually submitted upon the filing of amended schedules D, E or F where creditors not previously listed are being added. The supplemental matrix must contain **only** the added creditors and should not reflect the creditor names and addresses previously uploaded at case filing.

**Step 1** Click Bankruptcy from the ECF main menu bar. See figure 1

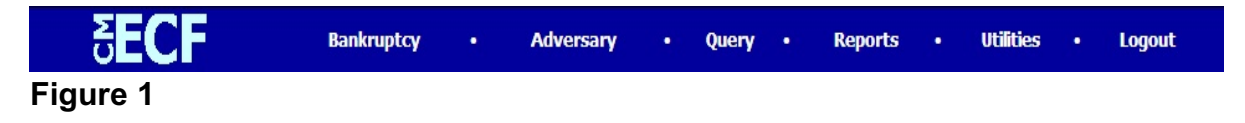

Step 2 The Bankruptcy Events screen displays. See figure 2

| SECF                                                                                                    | Bankruptcy | • | Adversary | • | Query | • | Reports | • | Utilities | • | Logout |
|----------------------------------------------------------------------------------------------------|------------|---|-----------|---|-------|---|---------|---|-----------|---|--------|
| Bankruptcy Events                                                                                                    |            |   |           |   |       |   |         |   |           |   |        |
| Open Voluntary BK Case                                                                                                    |            |   |           |   |       |   |         |   |           |   |        |
| Open Involuntary BK Case                                                                                                    |            |   |           |   |       |   |         |   |           |   |        |
| Answer/Response<br>Appeal<br>Case Upload<br>Claim Actions<br>Claims Upload<br>Creditor Maintenance<br>File Claims<br>Judge/Trustee Assignment<br>Motions/Applications<br>Notices<br>Other<br>Plan |            |   |           |   |       |   |         |   |           |   |        |
| Figure 2                                                                                                    |            |   |           |   |       |   |         |   |           |   |        |

Click the <u>Other</u> hyperlink.

**Step 3** The **Case Number** screen displays. See figure 3

| 5 <b>ECF</b>                | Bankruptcy           | •      | Adversary | •    | Query | • | Reports | • | Utilities | • | Logout |
|-----------------------------|----------------------|--------|-----------|------|-------|---|---------|---|-----------|---|--------|
| Miscellaneous               |                      |        |           |      |       |   |         |   |           |   |        |
| Case Number 05-60004 99-123 | 45, 1:99-bk-12345 or | 1-99-1 | ok-12345  |      |       |   |         |   |           |   |        |
| Next Clear<br>Figure 3      |                      |        |           |      |       |   |         |   |           |   |        |
| Enter the ca                | ase number           | in y   | y-nnnnn f | form | nat.  |   |         |   |           |   |        |

• Click **Next** to continue.

**Step 4** The **Document Selection** screen displays. See figure 4

| 5 <b>ECF</b>                                                                                                    | Bankruptcy       | •    | Adversary | •     | Query   | •    | Reports | •   | Utilities | • | Logout |
|----------------------------------------------------------------------------------------------------|------------------|------|-----------|-------|---------|------|---------|-----|-----------|---|--------|
| Miscellaneous                                                                                                    |                  |      |           |       |         |      |         |     |           |   |        |
| 05-60004 Arlene Jones                                                                                                    |                  |      |           |       |         |      |         |     |           |   |        |
| Type: bk                                                                                                    | Chapter: 7 v     |      | Office:   | 6 (Ha | ammond) |      |         |     |           |   |        |
| Assets: n                                                                                                    |                  |      |           |       |         |      |         |     |           |   |        |
| Stipulation of Facts<br>Suggestion of Death<br>Summary of Schedules<br><b>Supplemental Creditor Matrix &amp; Ve</b><br>Support Brief/Memo<br>Support Document<br>Tabulation of Ballots<br>Tax Documents | rification (Fee) |      |           |       |         |      |         |     |           |   |        |
| Next Clear                                                                                                    |                  |      |           |       |         |      |         |     |           |   |        |
| Figure 4                                                                                                    |                  |      |           |       |         |      |         |     |           |   |        |
| ♦ Select Sup                                                                                                    | plemental        | Crea | ditor Mat | rix ( | & Ver   | ific | ation ( | Fee | ) from    |   |        |

the pick-list and click **Next** to continue.

**Step 5** The **Joint Filing** screen appears next. See figure 5

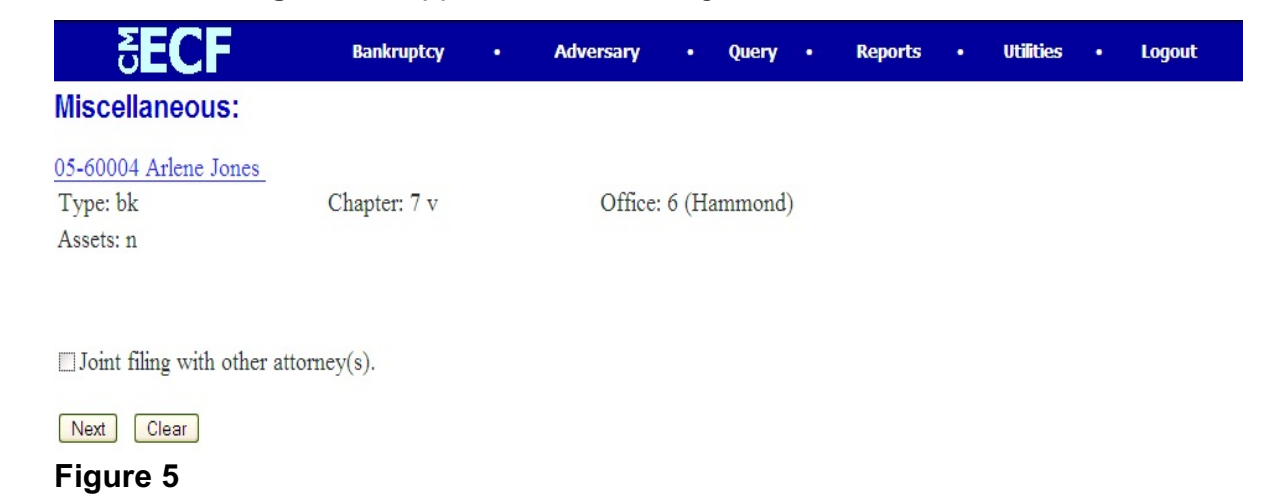

• Unless you are filing this supplemental matrix jointly with another attorney, accept the default as an un-checked box and click **Next** to continue.

Step 6 The Select the Party screen displays. See figure 6

| 5 <b>ECF</b>                                                                    | Bankruptcy    | • Ad    | versary     | • Query • | Reports | • | Utilities | • | Logout |
|---------------------------------------------------------------------------------|---------------|---------|-------------|-----------|---------|---|-----------|---|--------|
| Miscellaneous:                                                                  |               |         |             |           |         |   |           |   |        |
| <u>05-60004 Arlene Jones</u><br>Type: bk<br>Assets: n                           | Chapter: 7 v  |         | Office: 6 ( | (Hammond) |         |   |           |   |        |
| Select the Party:<br>Gargula, Nancy J. [U.S. Trustee]<br>Jones, Arlene [Debtor] | Add/Create Ne | w Party |             |           |         |   |           |   |        |

- Locate and select the debtor(s) in the **Select the Party** window.
- Click **Next** to continue.

Step 7 The PDF Document Selection screen displays. See figure 7a

| SECF                              | Bankruptcy          | •      | Adversary | •                    | Query  | •  | Reports | Utilities | Logout |
|-----------------------------------|---------------------|--------|-----------|----------------------|--------|----|---------|-----------|--------|
| Miscellaneous:                    |                     |        |           |                      |        |    |         |           |        |
| 05-60004 Arlene Jones             |                     |        |           |                      |        |    |         |           |        |
| Type: bk                          | Chapter: 7 v        |        | Office    | : <mark>6 (</mark> H | ammond | l) |         |           |        |
| Assets: n                         |                     |        |           |                      |        |    |         |           |        |
| Select the <b>pdf</b> document (f | for example: C:\199 | 9cv501 | -21.pdf). |                      |        |    |         |           |        |
| Filename                          |                     |        |           |                      |        |    |         |           |        |
|                                   | Browse              |        |           |                      |        |    |         |           |        |
| Attachments to Documen            | ut: 💿 No 🔿 Yes      |        |           |                      |        |    |         |           |        |
|                                   |                     |        |           |                      |        |    |         |           |        |
| Next Clear                        |                     |        |           |                      |        |    |         |           |        |

#### Figure 7a

- Click <u>Browse</u> then navigate to the directory where the appropriate PDF file is located.
  - To make certain you are about to associate the correct PDF file for this entry, right click on the filename with your mouse and select **Open**. (See figure 7b)

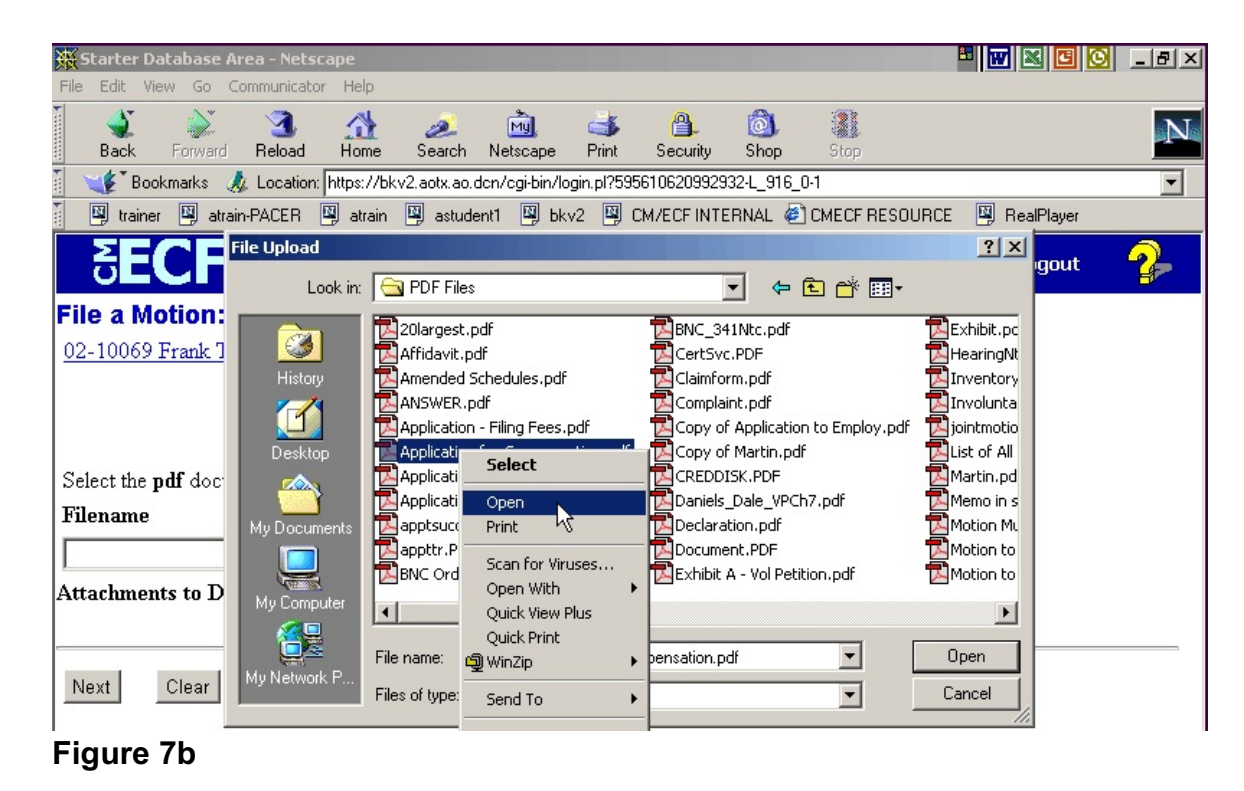

- This will launch the Adobe Acrobat Reader which will display the contents of the imaged document. Verify that the document is correct.
  - Close the Adobe application if that is the correct file, click **[Open]** on the FILE UPLOAD dialogue box. (See Figure 7c)

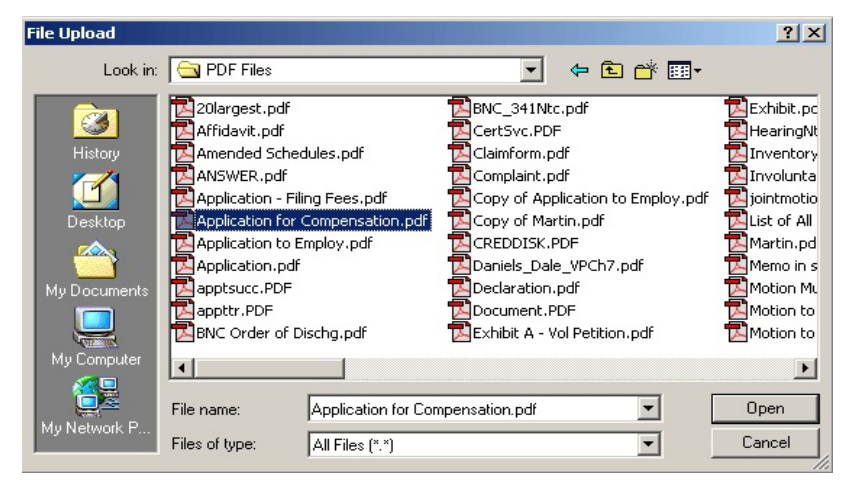

#### Figure 7c

The **PDF DOCUMENT SELECTION** screen will then show the pathway to the PDF file. (See Figure 7d)

| SECF                               | Bankruptcy       |       | Adversary           | •      | Query   | •  | Reports | • | Utilities | • | Logout |  |
|------------------------------------|------------------|-------|---------------------|--------|---------|----|---------|---|-----------|---|--------|--|
| Miscellaneous:                     |                  |       |                     |        |         |    |         |   |           |   |        |  |
| 05-60004 Arlene Jones              |                  |       |                     |        |         |    |         |   |           |   |        |  |
| Type: bk                           | Chapter: 7 v     |       | Office              | : 6 (H | Iammono | d) |         |   |           |   |        |  |
| Assets: n                          |                  |       |                     |        |         |    |         |   |           |   |        |  |
| Select the <b>pdf</b> document (fo | r example: C:\19 | 9cv50 | 1 <b>-</b> 21.pdf). |        |         |    |         |   |           |   |        |  |
| Filename                           | ndf Prowoo       |       |                     |        |         |    |         |   |           |   |        |  |
| Attachments to Document            | : • No • Yes     |       |                     |        |         |    |         |   |           |   |        |  |
| Next Clear                         |                  |       |                     |        |         |    |         |   |           |   |        |  |
| Figure 7d                          |                  |       |                     |        |         |    |         |   |           |   |        |  |

Click [Next].

Step 8 The Add New Creditor(s) screen will display. See figure 8

| 5 <b>ECF</b>            | Bankruptcy       | •  | Adversary | •      | Query   | •  | Reports | • | Utilities | • | Logout |  |
|-------------------------|------------------|----|-----------|--------|---------|----|---------|---|-----------|---|--------|--|
| Miscellaneous:          |                  |    |           |        |         |    |         |   |           |   |        |  |
| 05-60004 Arlene Jones   |                  |    |           |        |         |    |         |   |           |   |        |  |
| Type: bk<br>Assets: n   | Chapter: 7 v     |    | Office    | : 6 (H | lammono | 1) |         |   |           |   |        |  |
| Case 05-60004 already c | ontains creditor | s! |           |        |         |    |         |   |           |   |        |  |
| Add new creditor(s)     |                  |    |           |        |         |    |         |   |           |   |        |  |
| Next Clear<br>Figure 8  |                  |    |           |        |         |    |         |   |           |   |        |  |
| -                       |                  |    |           |        |         |    |         |   |           |   |        |  |

- Since the case already has creditors, the warning "Case 05-60004 already contains creditors!" will display.
- If the supplemental matrix you are filing contains additional creditors not already included on the matrix in this case, click to place a in the Add new creditor(s) box and click NEXT to continue.

**Step 9** The next screen will give you the opportunity to add creditors to the creditor database for this case. See figure 9

| <b>SECF</b>                                   | Bankruptcy                                                                            | •                | Adversary                      | •                | Query                  | •              | Reports                     | •           | Utilities | • | Logout |
|-----------------------------------------------|---------------------------------------------------------------------------------------|------------------|--------------------------------|------------------|------------------------|----------------|-----------------------------|-------------|-----------|---|--------|
| Miscellaneous:                                |                                                                                       |                  |                                |                  |                        |                |                             |             |           |   |        |
| 05-60004 Arlene Jone<br>Type: bk<br>Assets: n | Chapter: 7 v                                                                          |                  | Office                         | 6 (H             | ammono                 | d)             |                             |             |           |   |        |
|                                               | Name may be 50 chard<br>More than one creditor                                        | acters.<br>• may | Address may<br>be entered. Sep | be 5 l<br>parate | lines, 40<br>e credito | ) cha<br>ors w | racters each<br>ith a blank | h.<br>line. |           |   |        |
| Name and Address                              | Add S. Sally St.<br>Marietta, GA 44774<br>Rocks and Sand Unlimit<br>992 N. Shady Ave. | ted              |                                |                  |                        |                |                             |             |           |   |        |
| Creditor type                                 | Creditor                                                                              | ~                |                                |                  |                        |                |                             |             |           |   |        |
| Creditor committee                            | e 💿 No 🔿 Yes                                                                          |                  |                                |                  |                        |                |                             |             |           |   |        |
| Next Clear                                    |                                                                                       |                  |                                |                  |                        |                |                             |             |           |   |        |
| Figure 9                                      |                                                                                       |                  |                                |                  |                        |                |                             |             |           |   |        |

- Enter the additional creditors in the Name and Address box formatted like the example above. Put one blank line between each creditor's address.
- Leave the Creditor type and Creditor committee settings to the default and click NEXT to continue.

**Step 10** The **Filing Fee** screen will display. See figure 10

| <b>BECF</b>                                       | Bankruptcy                                  |                 | Adversary               |        | Query   |    | Reports | Utilities | Logout |
|---------------------------------------------------|---------------------------------------------|-----------------|-------------------------|--------|---------|----|---------|-----------|--------|
| Miscellaneous:                                    |                                             |                 |                         |        |         |    |         |           |        |
| 05-60004 Arlene Jones                             |                                             |                 |                         |        |         |    |         |           |        |
| Type: bk                                          | Chapter: 7 v                                |                 | Office                  | : 6 (H | lammono | i) |         |           |        |
| Assets: n                                         |                                             |                 |                         |        |         |    |         |           |        |
| Leave the receipt field<br>Enter N/A in the recei | BLANK if you are<br>pt field if this is a n | payin<br>on-fee | g via the Inte<br>event | rnet   |         |    |         |           |        |
| Next Clear                                        |                                             |                 |                         |        |         |    |         |           |        |
| Figure 10                                         |                                             |                 |                         |        |         |    |         |           |        |

Leave the Receipt # field <u>blank</u> and click NEXT to continue.

Step 11 The Certificate of Service screen appears. See figure 11

| <b>∂ECF</b>                                           | Bankruptcy          |   | Adversary | •                  | Query  | •  | Reports | • | Utilities | • | Logout |
|-------------------------------------------------------|---------------------|---|-----------|--------------------|--------|----|---------|---|-----------|---|--------|
| Miscellaneous:                                        |                     |   |           |                    |        |    |         |   |           |   |        |
| <u>05-60004 Arlene Jones</u><br>Type: bk<br>Assets: n | Chapter: 7 v        |   | Office:   | <mark>6 (</mark> H | ammond | 1) |         |   |           |   |        |
| With or Without Certificat                            | te of Service? With | 1 |           |                    |        |    |         |   |           |   |        |
| Next Clear                                            |                     |   |           |                    |        |    |         |   |           |   |        |
| Figure 11                                             |                     |   |           |                    |        |    |         |   |           |   |        |

- In the field at the end of the question, enter the correct response:
  - With = The pleading is accompanied by a certificate of service.
  - Without = The pleading is not accompanied by a certificate of service.

# **Step 12** A **Docket Text** screen will appear. See figure 11

| 5 <b>ECF</b>                          | Bankruptcy          | •        | Adversary     | •       | Query     | •      | Reports     | •  | Utilities | • | Logout |
|---------------------------------------|---------------------|----------|---------------|---------|-----------|--------|-------------|----|-----------|---|--------|
| Miscellaneous:                        |                     |          |               |         |           |        |             |    |           |   |        |
| 05-60004 Arlene Jones                 |                     |          |               |         |           |        |             |    |           |   |        |
| Type: bk                              | Chapter: 7 v        |          | Office        | e: 6 (H | ammon     | d)     |             |    |           |   |        |
| Assets: n<br>Docket Text: Modify as A | ppropriate.         |          |               |         |           |        |             |    |           |   |        |
| Suppleme                              | ent to List of Cree | ditors d | & Verificatio | n.      |           |        | . F         | ee |           |   |        |
| Amount \$26 Filed by D                | ebtor Arlene Jon    | es Wit   | h Certificate | of Se   | ervice. ( | (Mille | er, William | 1) |           |   |        |
| Next Clear                            |                     |          |               |         |           |        |             |    |           |   |        |
| Figure 12                             |                     |          |               |         |           |        |             |    |           |   |        |

• A blank docket text box is presented for entering additional text, if needed.

## **Step 13** The **Final Docket Text** screen is then displayed. See figure 13

| 5 <b>ECF</b>                                 | Bankruptcy                            |                  | Adversary                   | •                    | Query    | •      | Reports    |       | Utilities | Logout |
|----------------------------------------------|---------------------------------------|------------------|-----------------------------|----------------------|----------|--------|------------|-------|-----------|--------|
| Miscellaneous:                               |                                       |                  |                             |                      |          |        |            |       |           |        |
| 05-60004 Arlene Jones                        |                                       |                  |                             |                      |          |        |            |       |           |        |
| Type: bk                                     | Chapter: 7 v                          |                  | Office                      | : <mark>6 (</mark> H | ammon    | d)     |            |       |           |        |
| Assets: n                                    |                                       |                  |                             |                      |          |        |            |       |           |        |
|                                              |                                       |                  |                             |                      |          |        |            |       |           |        |
| Docket Text: Final Text                      |                                       |                  |                             |                      |          |        |            |       |           |        |
| Supplement to List o<br>Arlene Jones With Co | of Creditors & V<br>ertificate of Ser | erifica<br>vice. | ation Fee<br>(Miller, Willi | Amo<br>am)           | unt \$2  | 6 File | ed by Del  | otor  |           |        |
|                                              |                                       |                  |                             |                      |          |        |            |       |           |        |
| Attention!! Submitting th                    | nis screen commi                      | ts this          | transaction.                | You                  | will hav | e no   | further op | porti | inity     |        |
| to modify this submission                    | n if you continue.                    |                  |                             |                      |          |        |            |       |           |        |
| Next Clear                                   |                                       |                  |                             |                      |          |        |            |       |           |        |
| Figure 13                                    |                                       |                  |                             |                      |          |        |            |       |           |        |

- Proof this screen carefully! No further editing is allowed after this screen.
- If any part of this docket text is incorrect, click the browser Back button to return to the screen you need to correct. Then process the screens again with the respective Next and/or Submit buttons.
- If docket text is correct, click NEXT to continue.

### **Step 14** The **Electronic Payment** screen displays. See figure 14

| Electronic Payn        | ent - Microsoft Internet Explorer                                                        |                               |  |
|------------------------|------------------------------------------------------------------------------------------|-------------------------------|--|
| 2006-11-08<br>10:28:44 | Supplemental Creditor Matrix &<br>Verification (Fee)(05-60004) [misc,supcma]<br>( 26.00) | \$ 26.00<br>Total:<br>\$26.00 |  |
|                        | Pay Now Continue Filing                                                                  |                               |  |

Northern District of Indiana- Attorney Training Materials

- ECF will keep track of fees due. At this screen, click either Pay
   Now or Continue Filing. For this exercise, choose Pay Now. All accumulated filing fees will be paid via the internet at this time.
  - If **Continue Filing** is chosen, the payment box (figure 14) will disappear, which allows you to continue with other filings until your filing session is complete.
  - When your filing session is complete, click Utilities on the CM/ECF main menu bar and click on Internet Payments Due (See figure 15 below). You can either view the tally of fees accumulated, or click Pay Now.
  - A history of internet payments is also available by clicking Utilities on the CM/ECF main menu bar and clicking Internet Payment History (See figure 15 below). This report displays a history of payments made via the internet in any given date range.

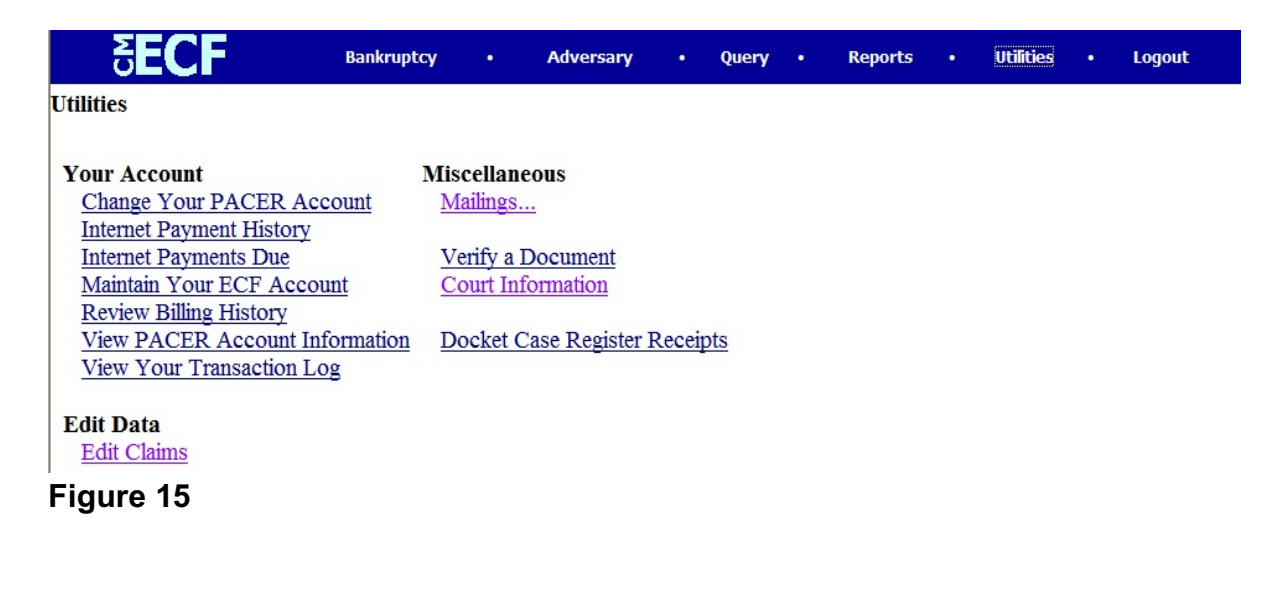

## **Step 15** The **Notice of Electronic Filing** screen will display. See figure 16

| SECF                                                                                                    | Bankruptcy   | • | Adversary | •      | Query  | •  | Reports | • | Utilities | • | Logout |
|----------------------------------------------------------------------------------------------------|--------------|---|-----------|--------|--------|----|---------|---|-----------|---|--------|
| Miscellaneous:                                                                                                    |              |   |           |        |        |    |         |   |           |   |        |
| 05-60004 Arlene Jones                                                                                                    |              |   |           |        |        |    |         |   |           |   |        |
| Type: bk<br>Assets: n                                                                                                    | Chapter: 7 v |   | Office    | : 6 (H | ammond | 1) |         |   |           |   |        |
| 10000.11                                                                                                    |              |   |           |        |        |    |         |   |           |   |        |
| U.S. Bankruptcy Court                                                                                                    |              |   |           |        |        |    |         |   |           |   |        |
| Northern District of Indiana (Test Database)                                                                                                    |              |   |           |        |        |    |         |   |           |   |        |
| Notice of Electronic Filing                                                                                                    |              |   |           |        |        |    |         |   |           |   |        |
| The following transaction was received from Miller, William entered on 11/8/2006 at 10:28 AM CST and filed on 11/8/2006                                    |              |   |           |        |        |    |         |   |           |   |        |
| Case Name: Ariene Jones<br>Case Number: 05-60004                                                                                                    |              |   |           |        |        |    |         |   |           |   |        |
| Document Number: 3                                                                                                    |              |   |           |        |        |    |         |   |           |   |        |
| Docket Text:<br>Supplement to List of Creditors & Verification Fee Amount \$26 Filed by Debtor Arlene Jones With Certificate of Service. (Mill<br>William) |              |   |           |        |        |    |         |   |           |   |        |
| The following document(s) are associated with this transaction:                                                                                            |              |   |           |        |        |    |         |   |           |   |        |
| Document description:Main Document<br>Figure 16                                                                                                    |              |   |           |        |        |    |         |   |           |   |        |

The Notice of Electronic Filing is the verification that the filing has been sent electronically to the court's database and is now an official court document.